# **RUTA PARA REGISTRO Y CAPTURA DE SOLICITUDES DE CONVOCATORIA 2018**

- 1. Entre a la página web de la Fundación Gonzalo Río Arronte: <u>www.fgra.org.mx</u>
- 2. En la parte superior de la pantalla vea el menú. Ponga el cursor sobre Á r e a s y luego haga click en A g u a

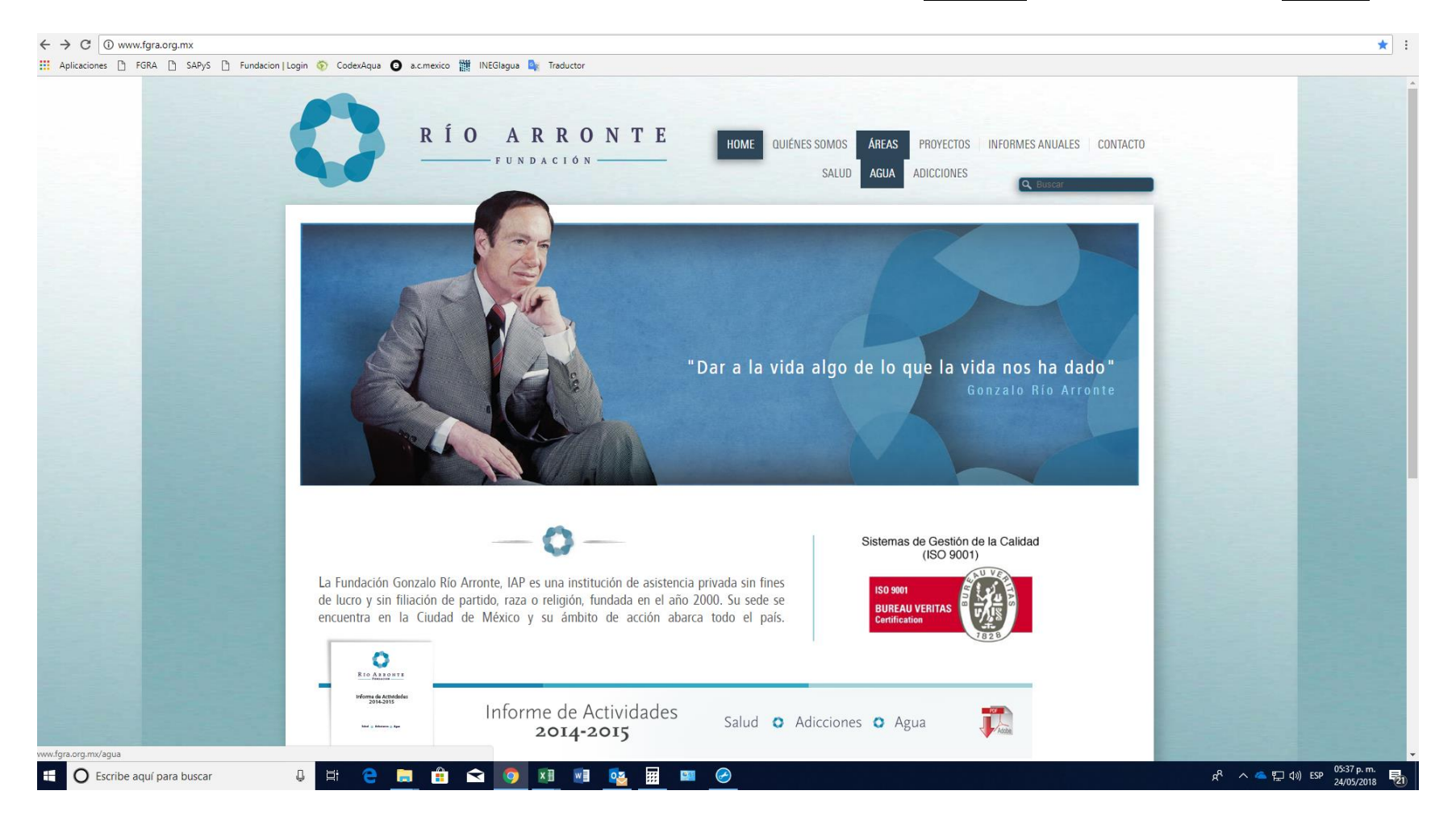

# 3. Debajo de la fotografía, dé click en Solicitud de donativo

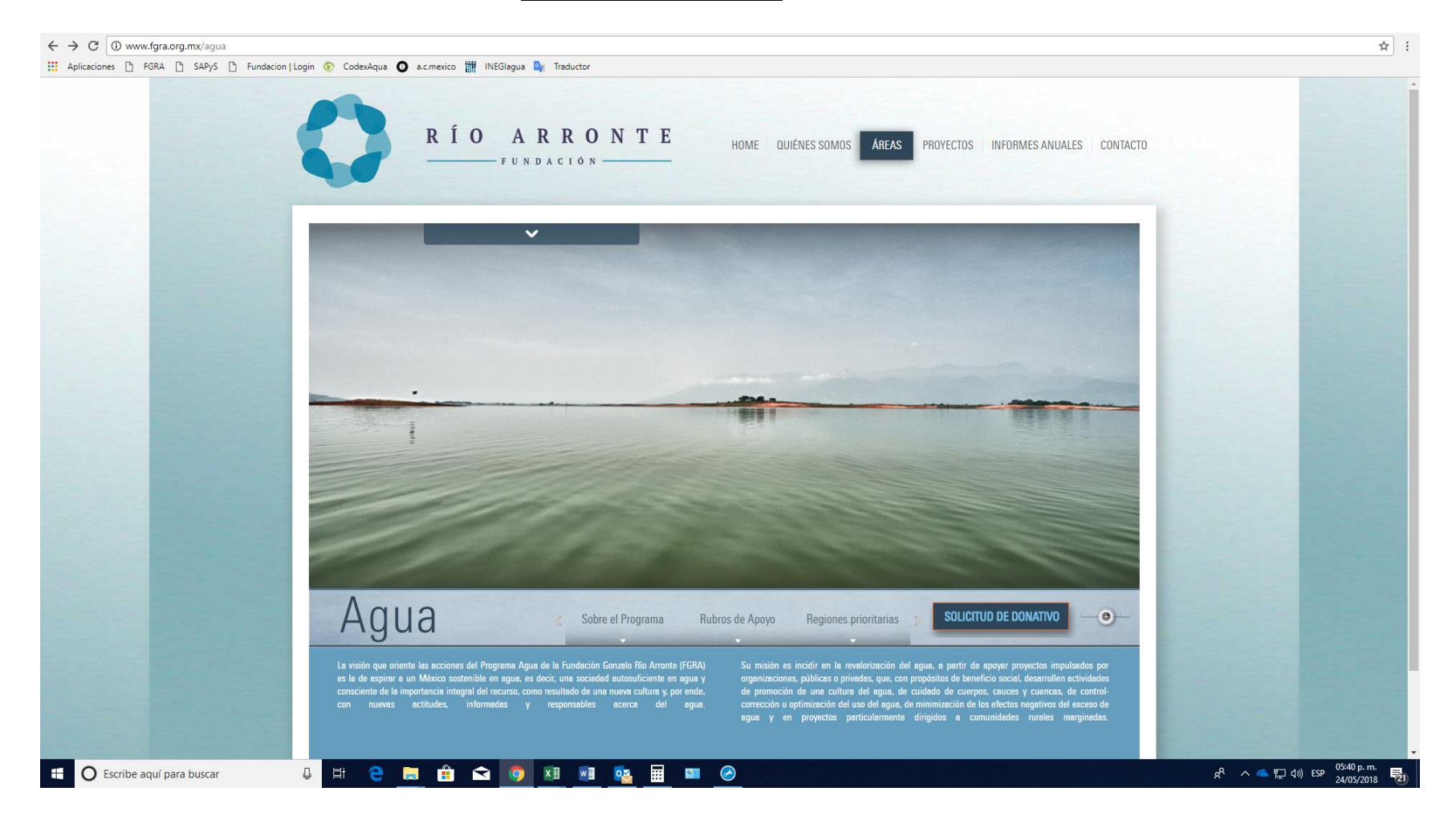

### 4. Aparece una pantalla con 2 opciones:

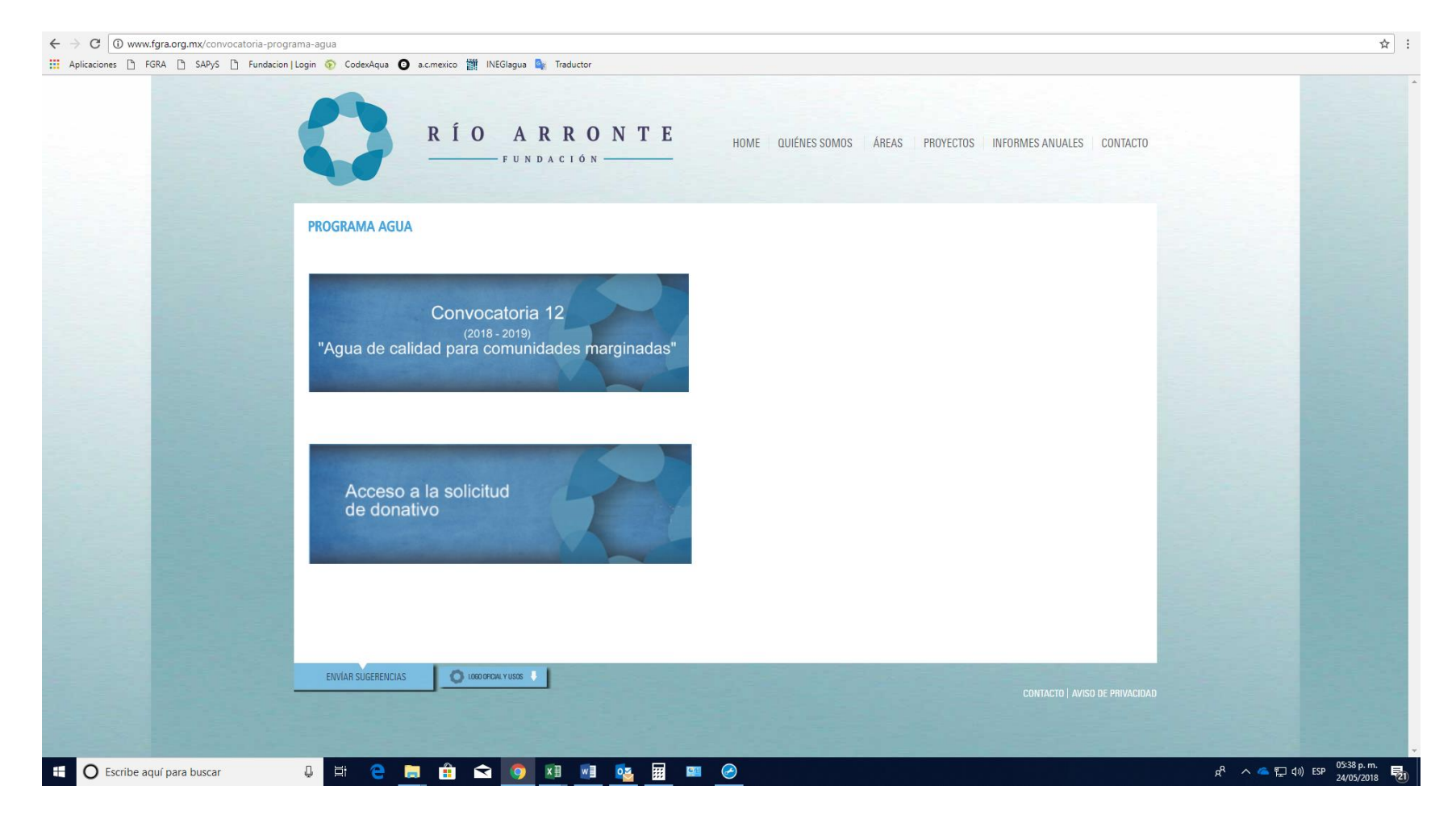

- 5. Haga click sobre la primera opción Convocatoria 12. Descargue y lea atentamente los pdf con:
  - las Bases de la convocatoria
  - el Instructivo para la formulación de la propuesta in extenso y
  - el Cuestionario de la solicitud en línea

| RÍO ARRONTE                                                                                                    | RÍO A R R O N T E<br>RÍO A R R O N T E<br>romulación de<br>propuestas de<br>convocatoria<br>Página 1 de 10                                                                                                    | RÍO ARRONTE         Cuestionario de<br>solicitud en línea para<br>convocatoria         PROGRAMA AGUA<br>PAFA 13 decorriva<br>Ventoria Juno 2010<br>Págna 1 de 6                                                                                                    |
|----------------------------------------------------------------------------------------------------|----------------------------------------------------------------------------------------------------|----------------------------------------------------------------------------------------------------|
| 1 de junio de 2018                                                                                                    | INSTRUCTIVO PARA LA FORMULACIÓN DE PROPUESTAS DE CONVOCATORIA<br>AGUA DE CALIDAD PARA COMUNIDADES MARGINADAS                                                                                                    | CUESTIONARIO DE SOLICITUD EN LÍNEA PARA CONVOCATORIA<br>AGUA DE CALIDAD PARA COMUNIDADES MARGINADAS                                                                                                    |
| CONVOCATORIA 12° (2018–2019)<br>Agua de calidad para comunidades marginadas                                                                                                    | Notas.<br>1. No serán revisadas las propuestas que no cumplan con el <u>formato y toda la</u><br>informaçión que a continuación se solicita. En caso de duda, se invita a los                                                                                                    | A) DATOS GENERALES DE LA ORGANIZACIÓN  1. Registro Federal de Contribuyentes: "" (Adjunte el archivo pdf del RFC)  Adjunter                                                                                                    |
| Mediante la convocatoria 'Agua de calidad para comunidades marginadas', el<br>Programa Agua de la Fundación Gonzalo Rio Arronte, IA.P., apoya a proyectos<br>que contribuyan a generar, deseu una visión de manejo integrado de cuencas<br>hidrográficas, la gestión integral del recurso hídrico en áreas rurales y<br>comunidades marginadas.<br>Con el fin de promover soluciones holísticas, basadas en la corresponsabilidad, | <ol> <li>interesados a ponerse en contacto con el Programa Agua.</li> <li>La Fundación Gonzalo Rio Arronte, I.A.P. (FGRA) no cuenta con gestores,<br/>promotores o agentes acerditados para que a su nombre o en su representación<br/>formulen, canalicen o gestionen propuestas.</li> <li>Sobre calidad de agua. Dado que el terma de la convocatoria aliende a la necesidad<br/>de aqua de calidad para ronsumo. Jumano en comunidades. La</li> </ol>                      | 2. Nombre legal de la organización: "" (Como aparece en el RFC)<br>3. Fecha de constitución:<br>diamesuário<br>4. Personalidad jurídica:                                                                                                    |
| se busca promover proyectos que incluyan actividades vinculadas a cada etapa<br>del ciclo del agua.<br>conservación de<br>las fuentes de agua                                                                                                    | Fundación espera que toda propuesta <i>in extenso</i> contenga un plan de control<br>de la calidad del agua, es decir, que se detalle el conjunto de medidas previstas<br>para aplicar, asegurar y hacer cumpilr las normas corresponientes, a fin de<br>proveer agua inocua y proteger así la saluíd de los consumidores de la misma.<br>Al hablar de aqua apla para consumo humano se resupone que se incluye todo uso<br>doméstico habitual, incluida la higiene personal. | □ I.A.P.<br>□ A.C.<br>□ I.B.P.<br>□ A.B.P.<br>□ Organismo gubernamental<br>□ Otra (Especifique)                                                                                                    |
| retorno al medio<br>reutilizzación<br>reutilizzación<br>cultura del<br>agua<br>almacenamiento                                                                                                    | Aun cuando muchos de los proyectos tengan que ver con la recolección domiciliaria<br>o comunitaria directa de fuentere de aquía como lutívia; río, cuerpo de aquía o manantal,<br>para todo efecto prádico, la organización ejecutora del proyecto financiado por la<br>Fiundación Gonzallo Rio Artonte debe tener claro que se convierte en una vía<br>supletoria o mecanismo proveedor del servicio de agua para el consumo humano y<br>debe asumirse como tal.             | 5. Objeto social: "I" (Como aparate en el Acta Constitutiva)<br>6. Por tavor especifique cual o cuales son sus órganos de gobierno:<br>D Patonato<br>Comejo Directivo<br>Mesa Directiva<br>Comejo                                                                                              |
| tratamiento purficación<br>uso eficiente<br>Etapas del ciclo de gestión del agua                                                                                                    | Subernos que dependiendo de la región de país y de los cellares de comos terentar<br>esta actividad, el agua que se obtene por estas visa (lluvia, nó, cuerpo de agua o<br>manantia) no necesariamente es inoccua ni tiene la calidad necesaria para el<br>consumo humano. Por lo que la Fundación iteritifica los siguientes lineamientos<br>como componentes primordiales de la gestión de la calidad del agua y por tanto<br>deben considerarse en la propuesta:           | Asambiae General de Asociados      Otro (Especifique)      .L.Cuenta con autorización de la Secretaria de Hacienda y Crédito Público para expedir recibos deducibles para efectos de limpuesto sobre la renta?: "" (Adjunte di último comprobande de autorización)      Si     No     Adjuntar |
| 1                                                                                                    |                                                                                                    |                                                                                                    |

- 6. Como lo recomiendan las bases de la Convocatoria, cuando haya elaborado su Propuesta *in extenso*, dé click sobre la segunda opción Acceso a la solicitud de donativo
- 7. Aparece la pantalla para Registro de Usuario. Registre un correo electrónico y una contraseña que deberá recordar para tener acceso a su solicitud. Lea la Política de Privacidad y haga click sobre Continuar

| RÍO ARRONTE<br>FUNDACIÓN                                                                         |
|--------------------------------------------------------------------------------------------------|
| Inicia el registro de usuario                                                                    |
| Usuario: Correo Electronico Institucional                                                        |
| Contraseña :                                                                                     |
| Favor de indicar para qué tipo de proyecto desea solicitar el donativo:                          |
| Convocatoria 12 Agua de calidad para comunidades marginadas [Vigente]                            |
| Manifiesto que he leido y aceptado la Politica de Privacidad Confinuar ¿Olvidaste tu contraseña? |
|                                                                                                  |
|                                                                                                  |
|                                                                                                  |
|                                                                                                  |
| Contacte   Politica de Privacidad                                                                |

8. Lea las notas importantes y las instrucciones de captura:

## Importante

- Descargue con anticipación los pdf del Instructivo para la formulación de la propuesta in extenso y el Cuestionario de la solicitud en línea (se encuentran en la Convocatoria en la página web de la Fundación), con el fin de tener a mano toda la información que se le pedirá.
- Elabore primero su Propuesta in extenso, para facilitar la captura de esta solicitud en línea.
- Prepare los archivos con todos los documentos regueridos, incluyendo la Propuesta in extenso, para enviarlos adjuntos, por este mismo medio, cuando se lo solicite el cuestionario.

#### Instrucciones

- 1. Sólo puede tener abierta una solicitud a la vez, si ha iniciado una captura previa es necesario que la finalice, ya que la Fundación no apoyará a la vez más de un proyecto por organización.
- 2. Por favor llene todos los campos solicitados.
- 3. Podrá realizar la captura en diferentes momentos y tendrá oportunidad de corregir y guardar la información de cada sección las veces que lo requiera.
- 4. Encontrará orientación sobre lo que se le solicita en donde vea el ícono "i".
- 5. Una vez que haya llenado todas las páginas de la solicitud debe dar click en la opción REVISAR (que le regresa a la primera página para confirmar que la información sea correcta).
- 6. Sin cerrar la sesión, al llegar de nuevo a la última página deberá dar click sobre la opción FINALIZAR (entonces ya no podrá modificar ningún dato y se enviará su solicitud).

Siguiente

- 7. Recibirá un acuse de recibo y una copia de la solicitud en su correo.
- 8. Este sitio se ve mejor en los siguientes navegadores: 陊 🙆 🙆

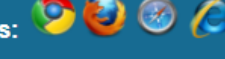

- 9. Al dar click sobre Siguiente puede iniciar la captura de su solicitud en línea. Recuerde Guardar la información al ir completando cada una de las cuatro secciones o páginas y adjuntar los archivos que el cuestionario le vaya solicitando.
- 10. Al terminar las cuatro páginas recuerde Revisar y Finalizar su solicitud.